- 1 次のURLから電子申請・届出サービスにアクセスし、「利用規約に同意する」にチェックを 入れて「回答を開始する」をクリック
  - URL: https://ttzk.graffer.jp/pref-akita/smart-apply/surveys/1738746880298732143

|           | 入力の状況           | - 0%    |
|-----------|-----------------|---------|
| 利用規約 🖸 をお | 読みのうえ同意して、回答を開始 | してください。 |
| 図 利用規約に同  | 意する 🍋           |         |
|           | 回答を開始する         |         |

株式会社グラファーはプライバシーマークとIS 689557 / ISO27001 及び CLOUD 806590 / ISO27017を取得しています。 2 回答者の情報の各事項を入力し、「次へ進む」をクリック

| 回答入力フォーム                                                    | 33%          |
|-------------------------------------------------------------|--------------|
| 回答入力フォーム                                                    |              |
| 回答入力フォーム<br>回答者の情報                                          |              |
| 回答者の情報                                                      |              |
|                                                             |              |
| ■ 法人名 ◎◎順                                                   |              |
| 法人名を入力してください。                                               |              |
| 法人名には、法人格(社会福祉法人、株式会社等)も省略せずに記載してくださ<br>~                   | <u>きい。</u> 、 |
| 社会福祉法人 秋田県健康福祉部長寿社会課                                        |              |
| 電話番号 💩                                                      |              |
| 日中に連絡が取れる電話番号を入力してください。                                     |              |
| 電話番号はハイフンを入力してください。<br>/                                    |              |
| 018-860-1364                                                | $\bigcirc$   |
| メールアドレス 🛤                                                   |              |
| Chouju@pref.akita.lg.jp                                     | Ø            |
| 連絡担当者名 🚜                                                    |              |
| 申請内容に確認が必要な際に連絡することがあるため、担当者の氏名を入力して                        | てください。       |
| 氏名は、フルネームを記載してください。<br>//////////////////////////////////// |              |
|                                                             |              |
| 秋田 介護太郎                                                     |              |

3 導入計画情報の各項目を入力し、「次へ進む」をクリック

| 入力の状況                                                  | 67% |
|--------------------------------------------------------|-----|
| 回答入力フォーム                                               |     |
| 導入計画情報                                                 |     |
| ・回答は事業所(サービス種別)ごとにお願いします<br>事業所 034<br>・事業所名を入力してください。 | Γ.  |
| 特別養護老人ホーム ○○苑                                          |     |
| ▶ <b>事業所所在地</b> ※※<br>・所在地を選択してください。                   |     |
| 01_秋田市                                                 | ~   |
| <b>事業所職員数</b>                                          |     |
| 31名~                                                   | ~   |
| 事業所サービス種別 🐲<br>・サービス種別を選択してください。                       |     |
| 510_介護老人福祉施設                                           | ~   |
| → 導入計画 ● → → ネス予定の機器を選択してください。(複数選択できます)               | x   |
| │ □ 介護ロボット                                             |     |
|                                                        |     |
| © ®ICT                                                 |     |
| ◎ ⑦分野までは決めていない                                         |     |
| 次へ進む                                                   | 3   |
|                                                        |     |

4 これまでの回答が表示されるので、内容を確認し、問題なければ「送信する」をクリック 以上で調査は終了です

なお、この画面でも、「編集」をクリックすれば、各項目の編集ができます。

| 入力の状況                   | 100%  |
|-------------------------|-------|
|                         | 10070 |
| 回答の確認                   |       |
| 回答者の情報                  |       |
| 5人名 🔊                   |       |
| 社会福祉法人 秋田県健康福祉部長寿社会課    | 編集    |
| 話番号 2014                |       |
| 18-860-1364             | 🗾 編集  |
| メールアドレス 1838            |       |
| :houju@pref.akita.lg.jp | ✓ 編集  |
| 連絡担当者名 邮簿               |       |
| 火田 介護太郎                 | ∠ 編集  |
| へ 洋口 ポットの 事業 弗 紛 預 し いま |       |
| 3000000                 | .ℓ 福集 |
| ICTの事業費総額 Eff           |       |
|                         | ▲ 編集  |
| 通信環境整備の事業費総額            |       |
|                         | ∠ 編集  |
| 詳細は検討中の場合 産業            |       |
|                         | ∠ 福集  |
|                         |       |

【参考】回答の一時保存ができます。

各ページの一番下にある「回答を一時保存する」をクリックすると、ポップアップが表示 されます。ポップアップの内容を確認後、「上記に同意して、一時保存」をクリックする と回答の一時保存が完了します。

| -                                                      | 入力の状況                  |              | 339      |
|--------------------------------------------------------|------------------------|--------------|----------|
|                                                        |                        |              |          |
|                                                        |                        |              |          |
| 回省省の旧報                                                 |                        |              |          |
| 回答の一時保存につ                                              | οιιτ                   |              | $\times$ |
| <ul> <li>同じブラウザでこの画面を<br/>す。</li> </ul>                | 開くと、一時保存した             | 内容から回答を再開でる  | ŧŧ       |
| <ul> <li>一時保存データはデバイス<br/>る場合は、一時保存を行わ</li> </ul>      | 上に保存されるため、<br>ないでください。 | 共有デバイスを使用して  | כוי      |
| • 保存期間は7日間です。                                          |                        |              |          |
| キャンセル                                                  | 上記に同意                  | もして、一時保存     | D        |
| Chouju@pref.akita.lg.j                                 | p                      |              | 0        |
| ▲<br>連絡担当者名 ▲▲<br>申請内容に確認が必要な際に連絡す<br>氏名は、フルネームを記載してくだ | ることがあるため、担当<br>さい。     | 者の氏名を入力してくださ | C 1.     |
| 秋田 介護太郎                                                |                        |              | 0        |
|                                                        |                        |              |          |

- 【参考】一時保存した回答から再開する場合は、電子申請・届出サービスのURLにアクセスし、 「一時保存した回答から再開する」をクリックしてください。
  - URL : https://ttzk.graffer.jp/pref-akita/smart-apply/surveys/1738746880298732143

| 入力の状況<br>09  |                   |              |
|--------------|-------------------|--------------|
| 利用規約         | をお読みのうえ同意して、一時保存し | た回答から再開、または新 |
| しく回答してくだ<br> | <u>さい。</u>        |              |
| ✓ 利用規約       | に同意する 🛛 🕬         |              |
| (            | 一時内方した同答から声明。     | + 2          |
| 1            | 一時保存した凹骨から再開      | 98           |
|              | 新しく回答を始める         |              |